## IOS Eduroam Ayarları

1- Telefon veya tabletinizde ayarları açınız. Ayarlarda Wi-Fi menüsünde "eduroam\_setup" ağını seçiniz. (Resim1)

| Ayarlar                                               | Wi-Fi                                                   |              |      |    |
|-------------------------------------------------------|---------------------------------------------------------|--------------|------|----|
|                                                       |                                                         |              |      |    |
| Wi-Fi                                                 |                                                         |              |      |    |
| HERKESE AÇIK AĞLAR                                    |                                                         |              |      |    |
| Boun_Guest                                            |                                                         |              | (î•  | í  |
| eduroam_setup                                         | )                                                       |              | (î•  | í  |
| DİĞER AĞLAR                                           |                                                         |              |      |    |
| Bilgi_Islem                                           |                                                         | •            | (ŀ   | 1  |
| eduroam                                               |                                                         | •            | (:   | i  |
| Network_Unit                                          |                                                         | •            | (î•  | í  |
| Diğer                                                 |                                                         |              |      |    |
|                                                       |                                                         |              |      |    |
| Ağlara Katılmadan                                     | Sor                                                     |              | Bild |    |
| Bilinen ağlara otomatik<br>yoksa kullanılabilir ağlaı | olarak katılınır. Biline<br>rla ilgili bildirim alırsır | n hi<br>11z. | çbir | ağ |

Resim1

 2- "eduroam\_setup" ağına bağladıktan sonra otomatik olarak açılan pencerede "Vazgeç" butonuna tıkladıktan sonra "İnternet Olmadan Kullan" seçeneğiyle devam ediniz. (Resim2)

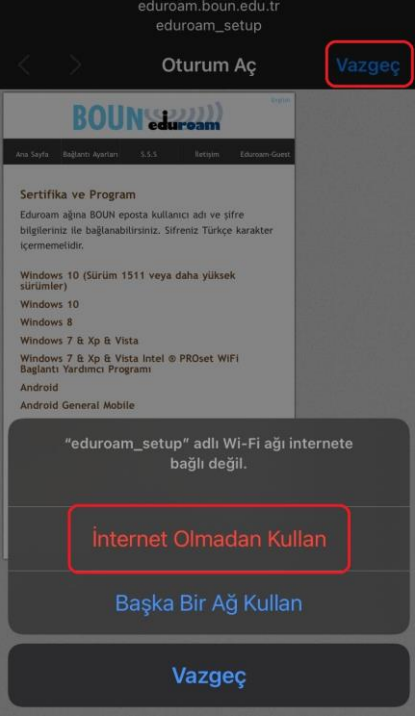

Resim2

3- Safari tarayıcısından <u>eduroam.boun.edu.tr</u> adresine gidiniz. iPhone&iPad (IOS) menüsünün altındaki ayar dosyasını indirme linkine tıklayınız.(Resim3)

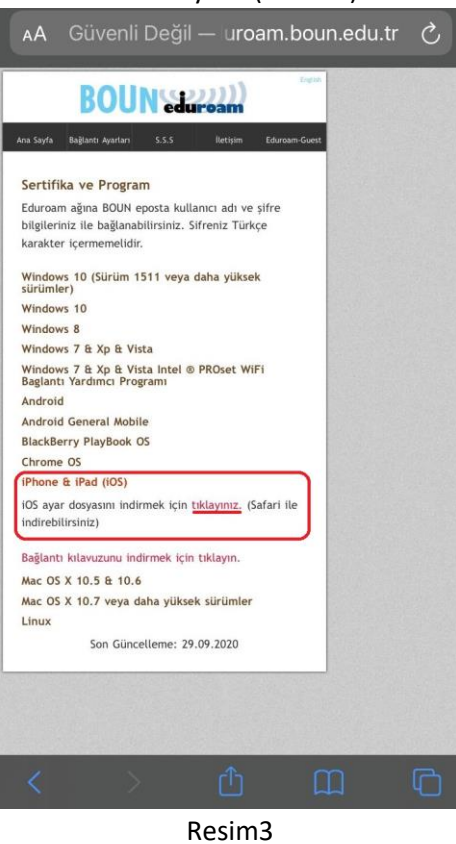

4- Çıkan uyarıya "İzin ver" butonuna tıklayarak devam ediniz. (Resim4)

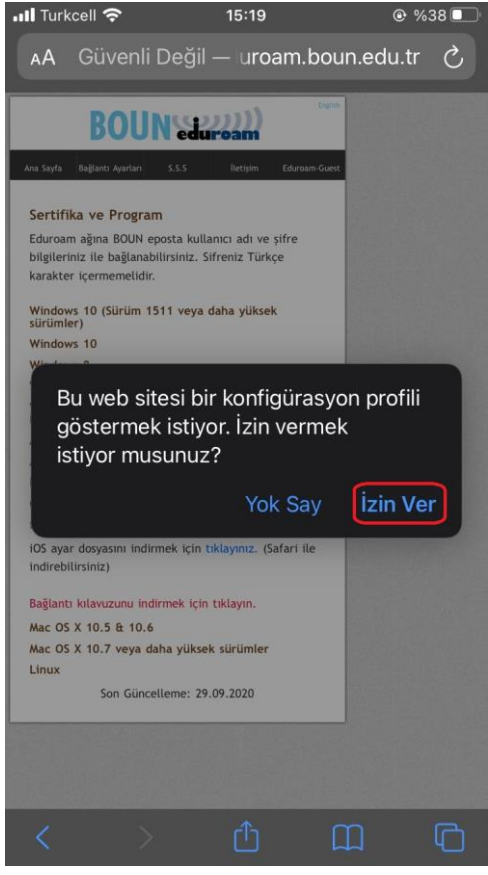

Resim4

5- Sistem ayarlarında Genel->Profil menülerine giriniz. (Resim 5)

| Ayarlar          | Genel  |             |   |
|------------------|--------|-------------|---|
| Sözlük           |        |             | > |
|                  |        |             |   |
| VPN              |        | Bağlı Değil | > |
| Profil           |        | eduroam     | > |
|                  |        |             |   |
| Yasal ve Mevzuat |        |             | > |
|                  | Resim5 |             |   |

6- İndirilen profili seçerek "Yükle" butonuna tıklayınız. (Resim6,7,8) "Bitti" butonuna tıklayarak profilin kurulum işlemini tamamlayınız. (Resim9)

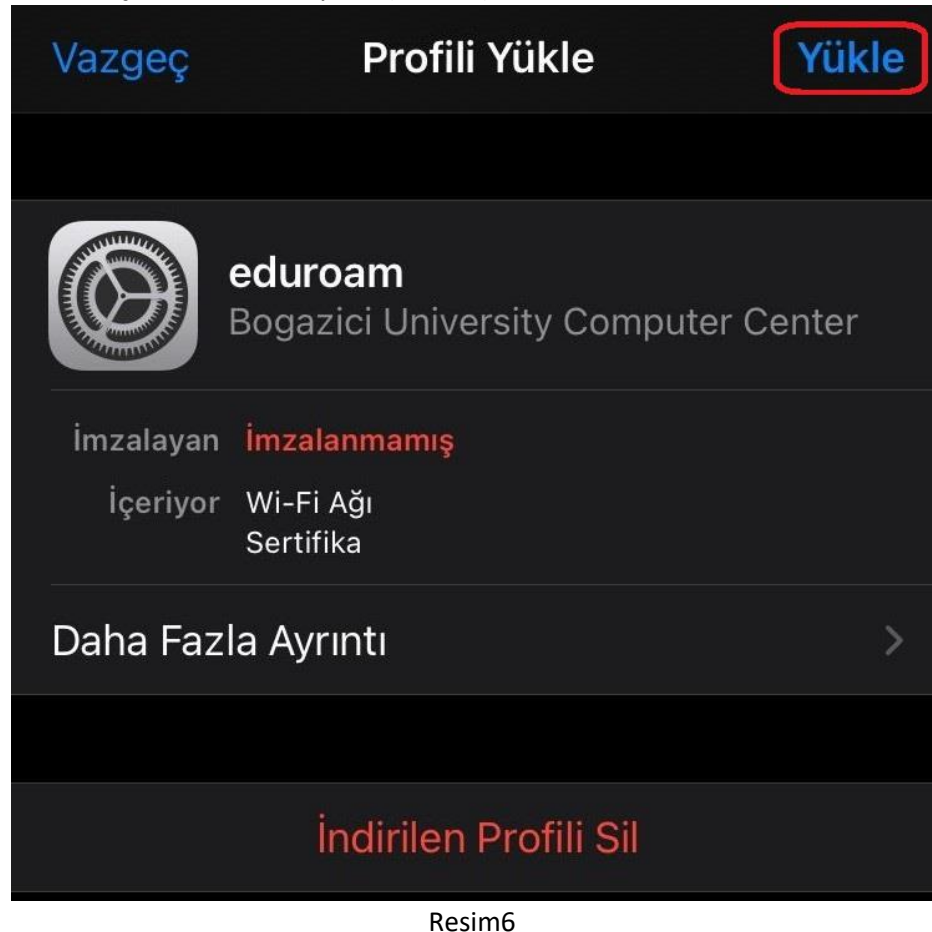

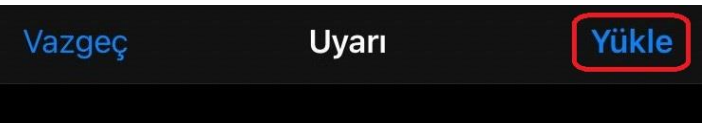

## YÖNETİLMEYEN KÖK SERTİFİKA

"\*.boun.edu.tr" sertifikasını yüklemek onu iPhone'unuzdaki güvenilir sertifikalar listesine ekler. Bu sertifika, onu Sertifika Güven Ayarları'nda etkinleştirene kadar web siteleri için güvenli değildir.

İMZALANMAMIŞ PROFİL

## Profil imzalanmamış.

| Resim7                                                                                                    |  |  |
|----------------------------------------------------------------------------------------------------|--|--|
| Vazgeç <b>Uyarı</b> Yükle                                                                                                    |  |  |
| YÖNETİLMEYEN KÖK SERTİFİKA                                                                                                    |  |  |
| "*.boun.edu.tr" sertifikasını yüklemek onu<br>iPhone'unuzdaki güvenilir sertifikalar listesine<br>ekler. Bu sertifika, onu Sertifika Güven<br>Ayarları'nda etkinleştirene kadar web siteleri<br>için güvenli değildir. |  |  |
| İMZALANMAMIŞ PROFİL                                                                                                    |  |  |
| Profil imzalanmamış.                                                                                                    |  |  |
|                                                                                                    |  |  |
| Yükle                                                                                                    |  |  |
| Vazgeç                                                                                                    |  |  |

Resim8

| Profil    | Profil Yüklendi Bit                                   | tti |
|-----------|-------------------------------------------------------|-----|
|           |                                                       |     |
|           | <b>eduroam</b><br>Bogazici University Computer Center |     |
| İmzalayan | İmzalanmamış                                          |     |
| İçeriyor  | Wi-Fi Ağı<br>Sertifika                                |     |
| Daha Faz  | la Ayrıntı                                            | >   |
|           |                                                       |     |
|           |                                                       |     |

## Resim9

7- BOUN e-posta adresinizi ve parolanızı giriniz. (Resim10)

| "eduroam" için parolayı girin |                      |       |
|-------------------------------|----------------------|-------|
| Vazgeç                        | Parolayı Girin       | Katıl |
|                               |                      |       |
| Kullanıcı Adı                 | john.doe@boun.edu.tr |       |
| Parola                        |                      |       |
|                               |                      |       |
|                               |                      |       |
|                               |                      |       |
|                               |                      |       |
|                               |                      |       |
|                               |                      |       |
|                               |                      |       |
|                               |                      |       |
|                               |                      |       |

Resim10

8- E-posta parolanızda değişiklik yaptıysanız daha önce kurmuş olduğunuz eduroam profilini kaldırınız. (Resim11,12) Bağlanmak için ilk yedi adımı uygulayınız.

| <b>〈</b> Genel    | Profil                                                   |     |
|-------------------|----------------------------------------------------------|-----|
| KONFIGÜRASYON     | N PROFILI                                                |     |
| eduroa<br>Bogazio | a <b>m</b><br>ci University Computer Cente               | r > |
|                   |                                                          |     |
|                   | Resim11                                                  |     |
| Profil            | Profil                                                   |     |
|                   |                                                          |     |
| imzalayan im      | uroam<br>gazici University Computer Center<br>zalanmamış |     |
| lçeriyor Wi<br>Se | i-Fi Ağı<br>ertifika                                     |     |
| Daha Fazla A      | Ayrıntı                                                  | >   |
|                   |                                                          |     |
|                   | Profili Sil                                              |     |
|                   |                                                          |     |

Resim12